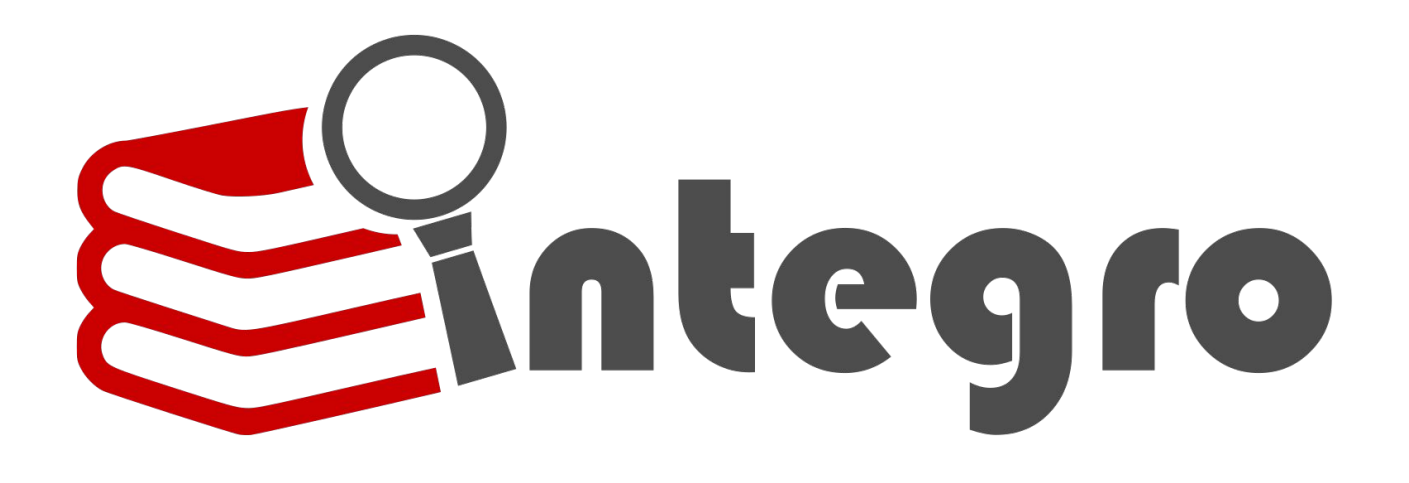

## INTEGRO. Nowa wyszukiwarka w Bibliotece – KROK PO KROKU

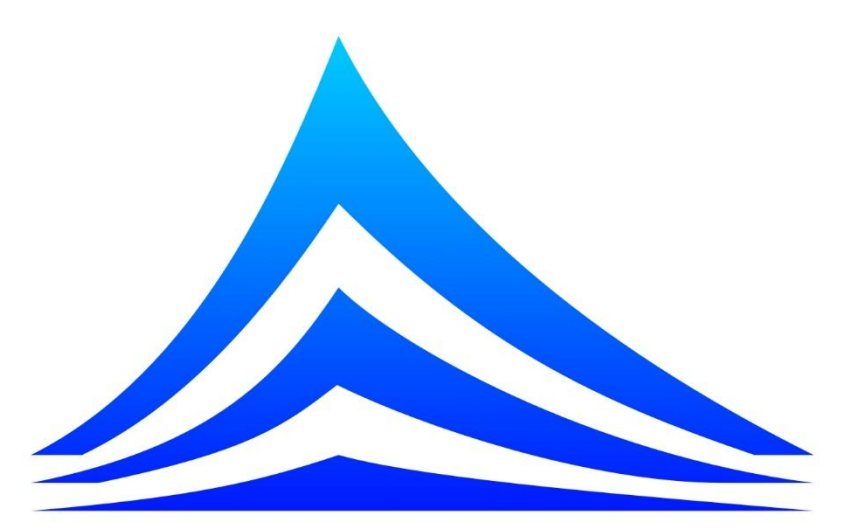

Wojewódzka i Miejska Biblioteka Publiczna im. Cypriana Norwida w Zielonej Górze

|                                                                                                    | ,                                                                                                    | az na stro                                                                                                    | nę bibli                                                                                                    | отекі:                                                                                                    |                                                 |                                                                                                    |                                                                                         |                                          |                                              |                                        |                                   |                                          |
|----------------------------------------------------------------------------------------------------|----------------------------------------------------------------------------------------------------|----------------------------------------------------------------------------------------------------|----------------------------------------------------------------------------------------------------|----------------------------------------------------------------------------------------------------|-------------------------------------------------|----------------------------------------------------------------------------------------------------|-----------------------------------------------------------------------------------------|------------------------------------------|----------------------------------------------|----------------------------------------|-----------------------------------|------------------------------------------|
|                                                                                                    | WW                                                                                                    | w.bibliotel                                                                                                    | ka.zgora                                                                                                    | .pl                                                                                                    |                                                 |                                                                                                    |                                                                                         |                                          |                                              |                                        |                                   |                                          |
|                                                                                                    | Wojewódzk<br>Biblioteka<br>im. C. Norwida v<br>KATAL                                                                                                    | ka i Miejska<br>Publiczna<br>w Zielonej Góran<br>.0GI NA                                                             | Logowanie<br>SZE STRONY                                                                                                    | Klikn                                                                                                    | ij w zakład<br>wnictwo p                        | RO LIBRIS                                                                                                    | vic vi<br>Local<br>rszukaj n                                                            | antin<br>antin<br>a stron<br>BIB         | ach ww                                       | w Norv<br>KA CYF                       | vida<br>FRO WA                    | <u>a</u>                                 |
| > DLA CZYT                                                                                                    | TELNIKÓW                                                                                                    |                                                                                                    | → DLA BIBL                                                                                                    | IOTEKARZY                                                                                                    |                                                 | $\rightarrow$                                                                                                 | e-USŁ                                                                                   | UGI                                      |                                              |                                        |                                   |                                          |
| Kowy                                                                                                    | e-katalog!                                                                                                    |                                                                                                    |                                                                                                    |                                                                                                    | C                                               |                                                                                                    | )                                                                                       |                                          | ſ                                            |                                        | •                                 |                                          |
| Wydarzenia                                                                                                    | ∖∍ Komunikaty                                                                                                    | 뇌 Media o nas                                                                                                    | Salerie                                                                                                    | ک Newsletter                                                                                                    | ¥ 🌥                                             | 뇌 Kaler                                                                                                    | ndarz                                                                                   | ¥ D                                      | ziś                                          | 3                                      | Wkró                              | itce                                     |
| Wydarzenia<br>Winiarstwo lub                                                                                                    | Image: State of the state of the state | itce                                                                                                    |                                                                                                    |                                                                                                    |                                                 |                                                                                                    |                                                                                         |                                          |                                              |                                        |                                   |                                          |
| Wydarzenia<br>Winiarstwo lub<br>Centrum Doł<br>Lubuskich Wo<br>Publicznej im. (<br>oraz Komisja<br>Nauk Oddział<br>19-20 wrześr<br>konferencję na<br>Zobacz wszyst  | ➤ Komunikaty uskie a media – persp<br>kumentacji i Bada<br>jewódzkiej i Miejsk<br>Cypriana Norwida w Z<br>Prasoznawcza Polsk<br>w Krakowie zaprasza<br>nia 2019 na mięu<br>ukową na temat: "Win<br>kie »                                                                                                    | Media o nas Dektyw ań Mediów iej Biblioteki tielonej Górze tiej Akademii ają w dniach dzynarodową tiarstwo więcej →  | Galerie<br>Konferencja pr<br>Zbiórka na wyo<br>Konferencja Dy<br>Lubuskie winia<br>URODZINY NO<br>Norwid Mówi -<br>Wyzwania Czy<br>Konkurs wiedz | ➤ Newsletter<br>asowa w Norwidzie<br>danie tomiku wiersz<br>yrektorów Wojewód<br>irstwo - wystawa<br>RWIDA 2019<br>spotkanie z Jerzym<br>telnicze 2<br>y o książce "Harry F                             | y zebran<br>zkich Bibl<br>n Machows<br>Potter i | <ul> <li>Kaler</li> <li>Pon</li> <li>2</li> <li>9</li> <li>16</li> <li>23</li> <li>30</li> </ul>              | Wto<br>3<br>10<br>17<br>24                                                              | Sr D<br>WRZ<br>Sr<br>4<br>11<br>18<br>25 | ziś<br>ESIEŃ 2<br>Czw<br>5<br>12<br>19<br>26 | 019<br>Pt<br>6<br>13<br>20<br>27       | Wkró<br>So<br>7<br>14<br>21<br>28 | bitce<br>Nie<br>1<br>8<br>15<br>22<br>29 |
| Wydarzenia<br>Winiarstwo lub<br>Centrum Doł<br>Lubuskich Wo<br>Publicznej im. (<br>oraz Komisja<br>Nauk Oddział<br>19-20 wrześr<br>konferencję na<br>Zobacz wszyst  | ➤ Komunikaty<br>uskie a media – persp<br>kumentacji i Bada<br>jewódzkiej i Miejsk<br>Cypriana Norwida w Z<br>Prasoznawcza Polsk<br>w Krakowie zaprasza<br>nia 2019 na mię<br>ukową na temat: "Win<br>kie »                                                                                                    | Media o nas Dektyw ań Mediów iej Biblioteki iciej Akademii ają w dniach dzynarodową iiarstwo więcej →                | Salerie<br>Konferencja pr<br>Zbiórka na wyc<br>Konferencja Dy<br>Lubuskie winia<br>URODZINY NO<br>Norwid Mówi -<br>Wyzwania Czy<br>Konkurs wiedz | Newsletter<br>asowa w Norwidzie<br>danie tomiku wiersz<br>yrektorów Wojewód<br>arstwo - wystawa<br>RWIDA 2019<br>spotkanie z Jerzym<br>telnicze 2<br>y o książce "Harry F                               | y zebran<br>zkich Bibl                          | <ul> <li>➢ Kaler</li> <li>✓</li> <li>Pon</li> <li>2</li> <li>9</li> <li>16</li> <li>23</li> <li>30</li> </ul> | Wto<br>3<br>10<br>17<br>24                                                              | ≥ D<br>WRZ<br>Śr<br>4<br>11<br>18<br>25  | ziś<br>ESIEŃ 2<br>Czw<br>5<br>12<br>19<br>26 | 019<br>Pt<br>6<br>13<br>20<br>27       | Wkró<br>So<br>7<br>14<br>21<br>28 | itce<br>Nie<br>1<br>8<br>15<br>22<br>29  |
| Wydarzenia<br>Winiarstwo lub<br>Centrum Doł<br>Lubuskich Wo<br>Publicznej im. (<br>oraz Komisja<br>Nauk Oddział<br>19-20 wrześr<br>konferencję nad<br>Zobacz wszyst | ► Komunikaty<br>uskie a media – persp<br>kumentacji i Bada<br>jewódzkiej i Miejsk<br>Cypriana Norwida w Z<br>Prasoznawcza Polsk<br>w Krakowie zaprasza<br>nia 2019 na mię<br>ukową na temat: "Win<br>kie »                                                                                                    | Media o nas Dektyw ań Mediów iej Biblioteki icielonej Górze iciej Akademii ają w dniach dzynarodową iarstwo więcej → | Conferencja pr<br>Zbiórka na wyc<br>Konferencja Dy<br>Lubuskie winia<br>URODZINY NO<br>Norwid Mówi -<br>Wyzwania Czy<br>Konkurs wiedz            | Newsletter  A sowa w Norwidzie  danie tomiku wiersz  yrektorów Wojewód  urstwo - wystawa RWIDA 2019 spotkanie z Jerzym telnicze 2 ty o książce "Harry F  POLSKI  A EUROPEJSKA EJSKI FUNDUSZ EGIONALNEGO | v 2ebran<br>zkich Bibl<br>n Machows<br>Potter i | V Kaler<br>Pon<br>2<br>9<br>16<br>23<br>30                                                                    | Wto<br>3<br>10<br>17<br>24<br>skie <i>dla roz</i><br>soveny p<br>duszu Roz<br>gramu Ope | Sr D<br>WRZ<br>Śr<br>4<br>11<br>18<br>25 | ziś<br>ESIEŃ 2<br>Czw<br>5<br>12<br>19<br>26 | 019<br>Pt<br>6<br>13<br>20<br>27<br>27 | Wkró<br>So<br>7<br>14<br>21<br>28 | Nie<br>1<br>8<br>15<br>22<br>29          |

# https://opac.wimbp.zgora.pl/integro/catalog

- Możesz przeszukać katalog bez logowania;
- Jeśli chcesz wypożyczyć książkę, musisz być zalogowany;
- Jeśli nie posiadasz konta zapisz się w Bibliotece.

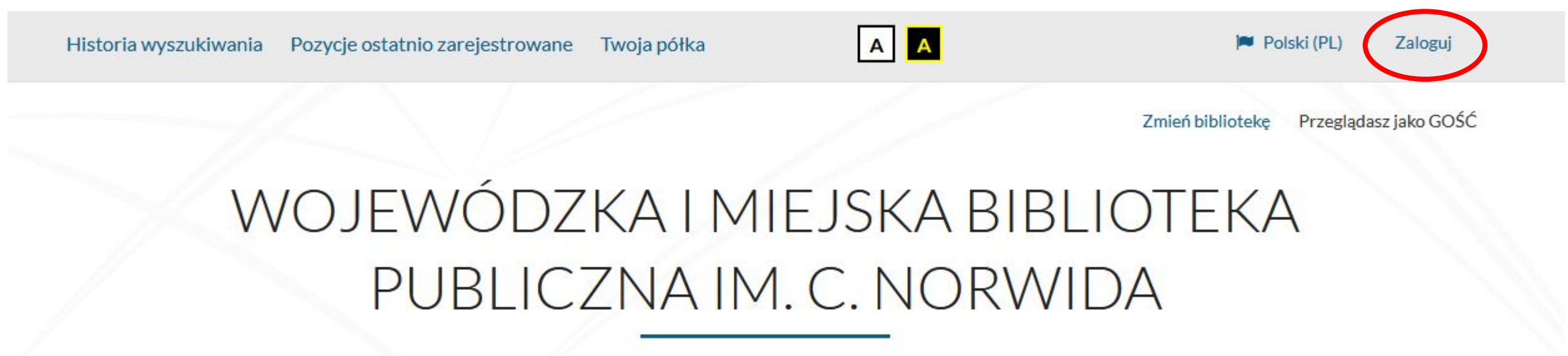

Opis bibliograficzny

Egzemplarz

Jak wyszukiwać?

Szukaj

#### Logowanie

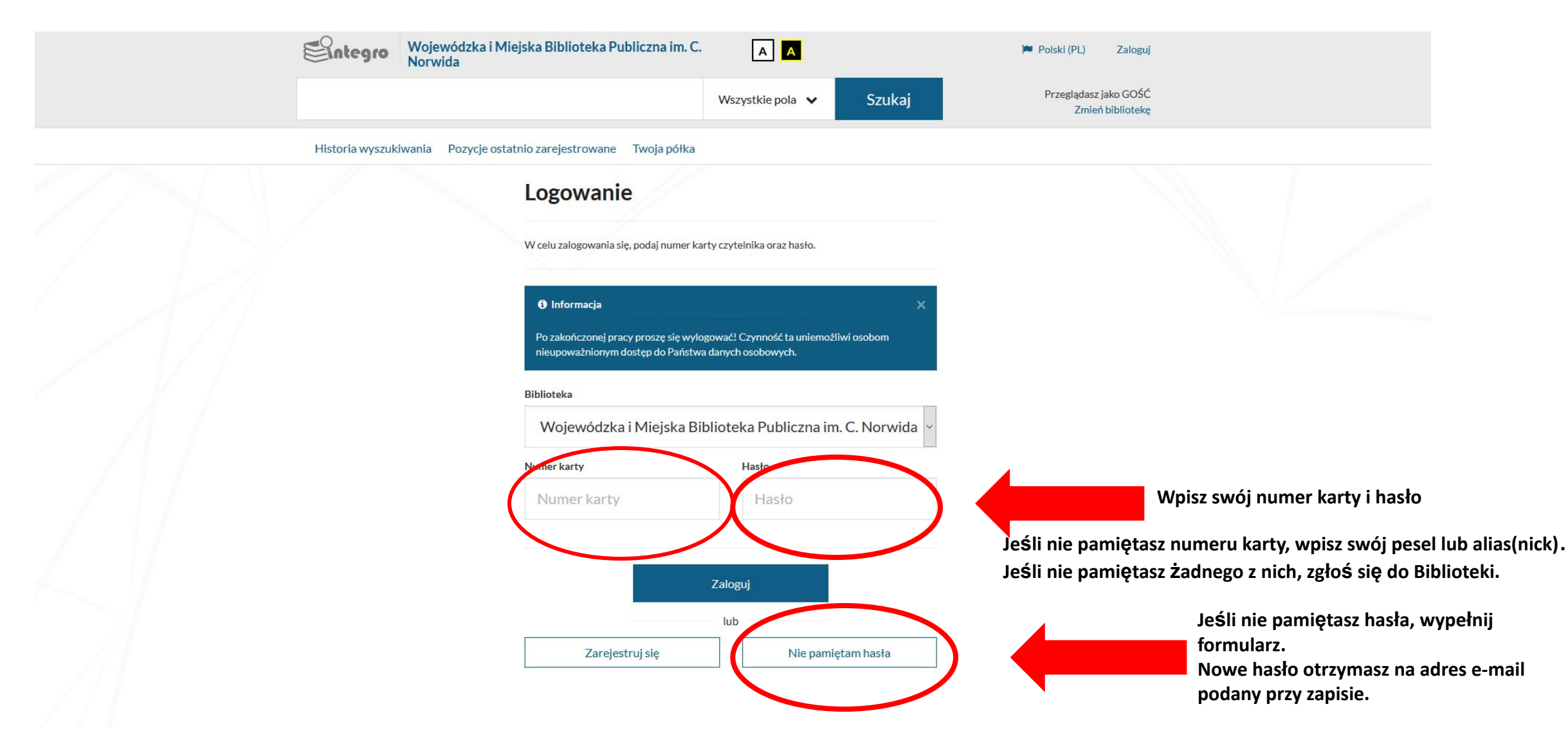

### Wyszukiwanie wg opisu bibliograficznego

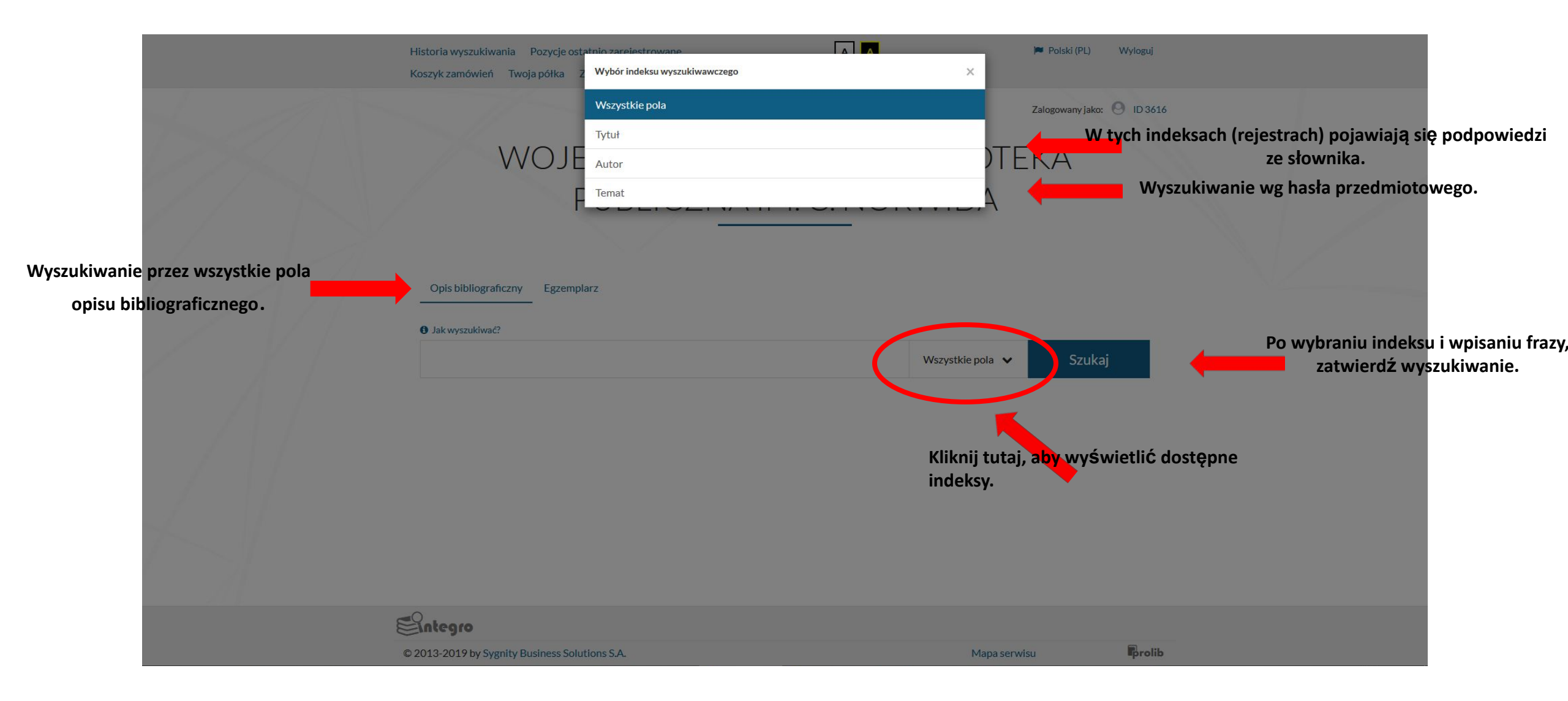

#### Wyniki wyszukiwania 1

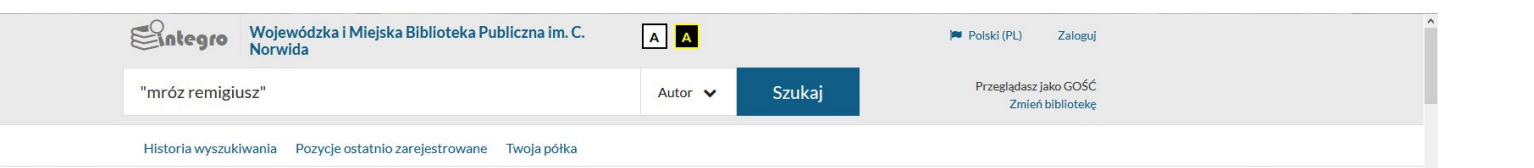

Wyszukujesz frazę ""mróz remigiusz"" wg kryterium: Autor

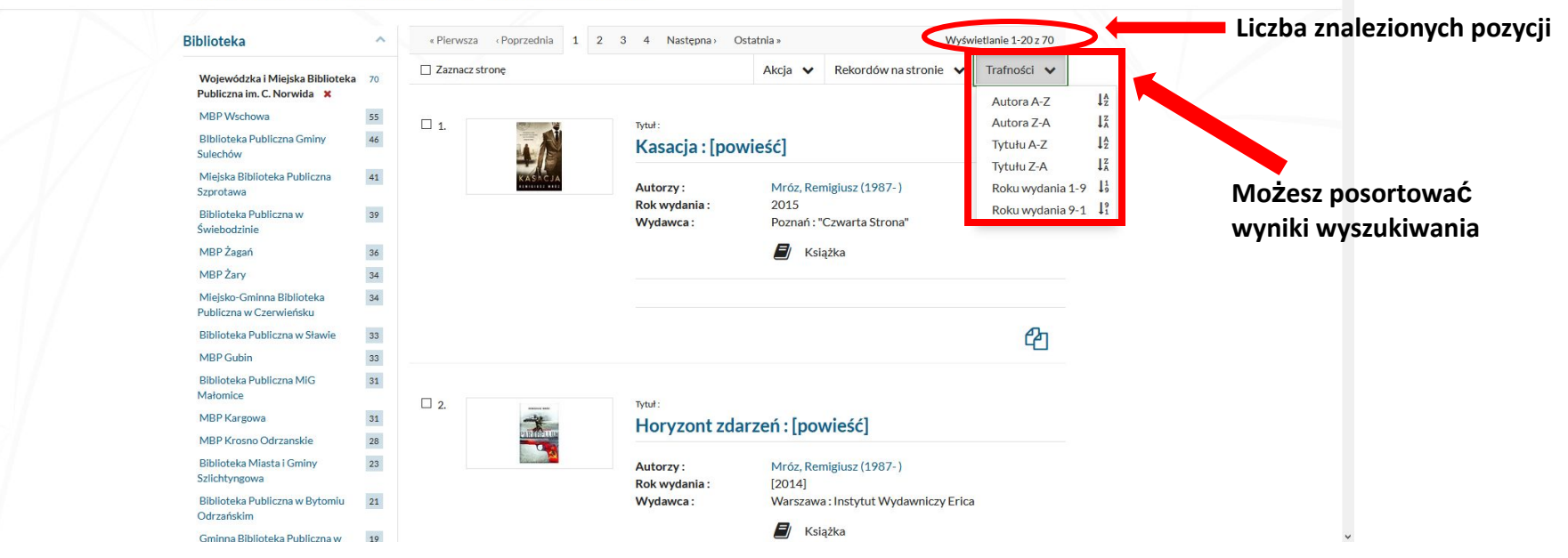

### Wynik wyszukiwania 2

#### Możesz zwęzić wyszukiwanie wybierając odpowiednie

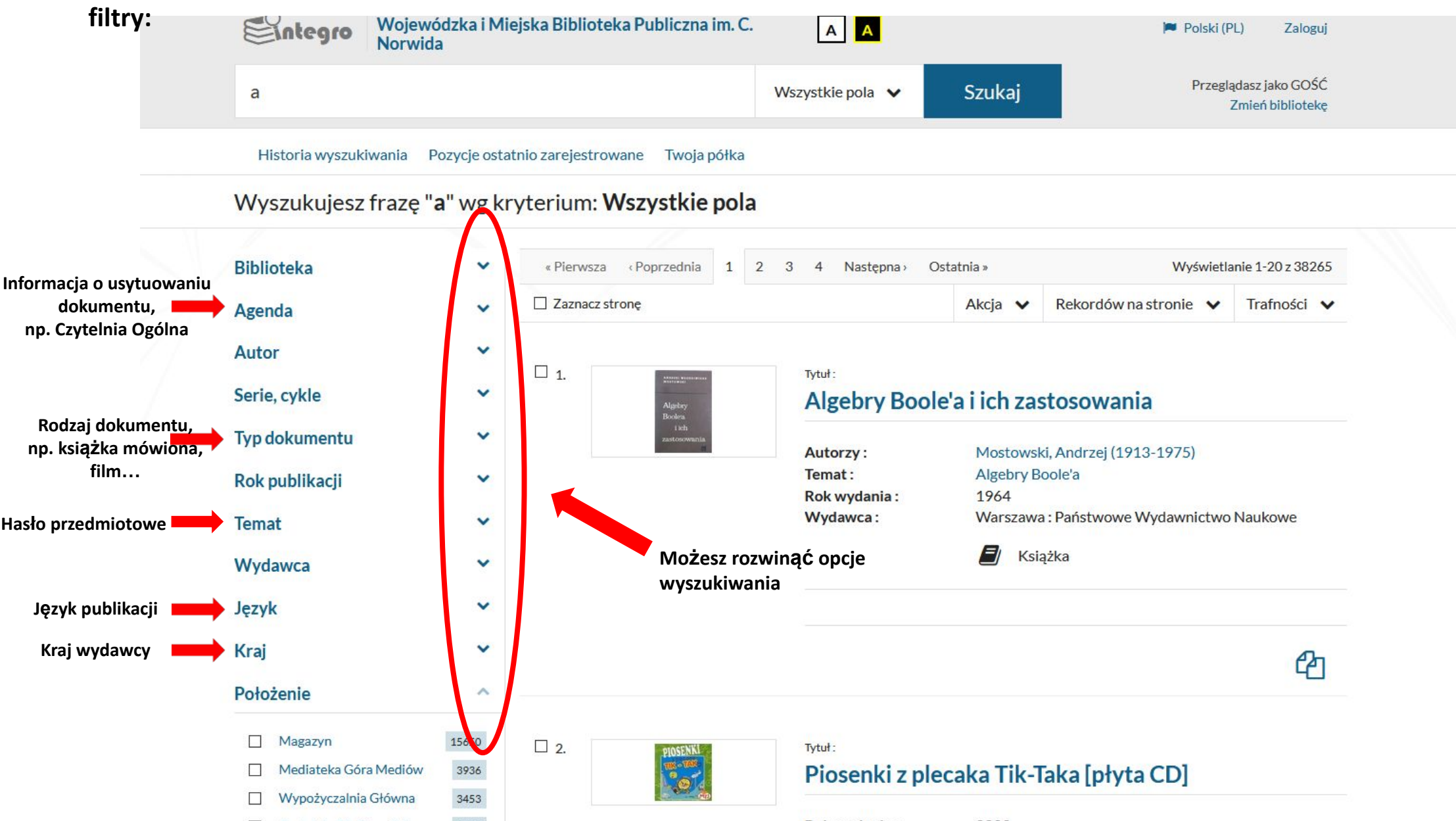

### Znalazłem tytuł. Co dalej?

#### Historia wyszukiwania Pozycje ostatnio zarejestrowane Twoja półka

Wyszukujesz frazę "szymborska" wg kryterium: Autor

| Aktywne filtry                                                                                           |                     |                   |                  |                                       |                                                                                                    |                 |                                                         |
|----------------------------------------------------------------------------------------------------|---------------------|-------------------|------------------|---------------------------------------|----------------------------------------------------------------------------------------------------|-----------------|---------------------------------------------------------|
| Agenda<br>Wypożyczalnia Główna                                                                           | Auto<br>Szym        | borska, Wisława ( | (1923-2012)      |                                       |                                                                                                    |                 |                                                         |
| Biblioteka                                                                                               |                     | ♥ « Pien          | wsza «Poprzednia | 1 2 Następna - Ostał                  | nia » Wyświetła                                                                                                    | lanie 1-20 z 36 |                                                         |
| Agenda                                                                                                   |                     | ∧ □ Zazn          | nacz stronę      |                                       | Akcja 🗸 Rekordów na stronie 🖌 T                                                                                       | Trafności 🗸     |                                                         |
| Wypożyczalnia Główn Czytelnia Ogólna Filia nr 1 Filia nr 4                                               | na 🗙 34<br>21<br>14 | □ 1.              | Minist sectors.  | Tytuł:<br>Poczta lit<br>pisarzem      | eracka czyli Jak zostać (lub nie zost                                                                                 | tać)            | Wejdź w tytuł, który cię interesuj<br>(kliknij w niego) |
| <ul> <li>Filia nr 12</li> <li>Filia nr 2</li> <li>Pokaż wszystkie »</li> </ul>                           |                     |                   |                  | Autorzy :<br>Temat :<br>Rok wydania : | Szymborska, Wisława (1923-2012)<br>Szymborska, Wisława (1923-2012)<br>Literatura polska<br>Literaturoznawstwo<br>2000 |                 |                                                         |
|                                                                                                    | Zastosuj            |                   |                  | wydawca :                             | Krakow : wydawnictwo Literackie                                                                                       |                 |                                                         |
| Autor                                                                                                    |                     | •                 |                  | Odwiedzo                              | ne                                                                                                    |                 |                                                         |
| Szymborska, Wisława (1923-2012) 🗙                                                                        | 34                  |                   |                  |                                       |                                                                                                    | Pa              |                                                         |
| Herbert, Zbigniew (192                                                                                   | 24-1998)            | 3                 |                  |                                       |                                                                                                    | 411             |                                                         |
| <ul> <li>Broniewski, Władysław<br/>(1897-1962)</li> <li>Gałczyński, Konstanty<br/>(1905-1953)</li> </ul> | v :<br>Ildefons :   | 2.                |                  | Tytuł:<br>Tutaj:[po                   | ezje]                                                                                                    |                 |                                                         |

Zmień bibliotekę

#### Chcesz znaleźć wybrany tytuł samodzielnie na półce w wybranej Agendzie

Aby samodzielnie znaleźć książkę, musisz znać nazwę Agendy i sygnaturę książki:

| Eintegro                               | vvojewodzka i Miejska Biblioteka Publiczna im. C.<br>Norwida | AA                                | 🏴 Polski (PL) Wylog     |
|----------------------------------------|--------------------------------------------------------------|-----------------------------------|-------------------------|
|                                        |                                                              | Wszystkie pola 🖌 Szukaj           | Zalogowany jako: 🕙 ID : |
| Historia wyszuki                       | vania Pozycje ostatnio zarejestrowane Koszyk zamóv           | vień Twoja półka Zaproponuj zakup |                         |
|                                        |                                                              |                                   |                         |
| Dokumenty p                            | rzeznaczone do wypożyczenia                                  |                                   |                         |
| Biblioteka -                           | Wojewódzka i Miejska Biblioteka Publiczna im. C. No          | wida                              | ✓ Dostępny              |
| Nr Inwentarza :                        | F.4 43273                                                    |                                   | Conserved & starts as   |
| Sygnatura :                            | E.4821.162.1(091) PO KIIKNIĘ                                 | ciu w nazwę agendy,               | Sprawd2 status          |
| Położenie :                            | Eilianr WyŚwi                                                | etli ci się jej adres             | 🚔 Zamów                 |
| I wagi da czytelnika                   | i go                                                         | dziny otwarcia                    |                         |
| Stan fizyczny:                         | stan dobry                                                   |                                   |                         |
| Obsługiwane agendy                     | : Wyświetl listę                                             |                                   |                         |
| Biblioteka :                           | Wojewódzka i Miejska Biblioteka Publiczna im. C. No          | wida                              | ✓ Dostępny              |
| Nr Inwentarza :                        | 20 166008                                                    |                                   | Sprawdź status          |
| Sygnatura :                            | Wyp 821.162.1(091)"1945/1989"                                |                                   |                         |
| Położenie :                            | Wypożyczalnia Główna                                         |                                   | 🚔 Zamów                 |
|                                        |                                                              |                                   |                         |
| Uwagi dla czytelnika                   | ; opr.                                                       |                                   |                         |
| Uwagi dla czytelnika<br>Stan fizyczny: | : opr.<br>stan dobry                                         |                                   |                         |

 Biblioteka :
 Wojewódzka i Miejska Biblioteka Publiczna im. C. Norwida

 Nr Inwentarza :
 25 184148

25 184148 Mg II 4611

Sygnatura :

✓ Dostępny Sprawdź status

#### Zamówienie książki 1

#### Zamówić można tylko egzemplarz dostępny, żeby go zamówić, trzeba być

|                          | 7210001/20 | vmL             |                                                             |                              |                            |                       |
|--------------------------|------------|-----------------|-------------------------------------------------------------|------------------------------|----------------------------|-----------------------|
|                          | Zalogowal  | ntegro          | Wojewódzka i Miejska Biblioteka Publiczna im. C.<br>Norwida | A                            | 🏴 Polski (PL) 🛛 Wyloguj    | ^                     |
|                          |            |                 | w                                                           | szystkie pola 🗸 Szukaj       | Zalogowany jako: 🕙 ID 3616 |                       |
|                          | Histo      | oria wyszukiw   | vania Pozycje ostatnio zarejestrowane Koszyk zamówień       | Twoja półka Zaproponuj zakup |                            |                       |
|                          | Doku       | imenty pi       | rzeznaczone do wypożyczenia                                 |                              |                            |                       |
|                          | Bibliote   | ka :            | Wojewódzka i Miejska Biblioteka Publiczna im. C. Norwida    | 1                            | ✓ Dostępny                 |                       |
|                          | Nr Inwe    | entarza :       | F.4 43273                                                   |                              | Sprawdź status             |                       |
|                          | Sygnatu    | ıra :           | F. 4 821.162.1(091)                                         |                              | Spining Status             | Kliknij joćli choosz  |
|                          | Położen    | nie :           | Filia nr 4                                                  |                              | 🖉 🚔 Zamów 📄 🛑              | Kiikiij, jesii chcesz |
|                          |            |                 |                                                             |                              |                            | zamówiĆ               |
|                          | Uwagi d    | lla czytelnika: | opr.                                                        |                              |                            |                       |
|                          | Stanfizy   | yczny:          | stan dobry                                                  |                              |                            |                       |
| Informacja o przeznaczeń | U Obsługi  | wane agendy     | : Wyświeti listę                                            |                              |                            |                       |
| dokumentu 📥              |            |                 |                                                             |                              |                            |                       |
|                          | Piblioto   | ka .            | Wojowódzka i Miejska Pibliotoka Publiczna im C. Norwid      |                              | ✓ Dostępny                 |                       |
|                          | Nr Inwe    | ntarza :        | 20 166008                                                   |                              |                            |                       |
|                          | Sygnatu    | intal za .      | W/m 821 162 1/091)"1945/1989"                               |                              | Sprawdź status             |                       |
|                          | Położen    | na.             | Wypozyczalnia Główna                                        |                              |                            |                       |
|                          | FOIOZEI    | ile.            | wypozyczania ołowna                                         |                              | 🚔 Zamów                    |                       |
|                          | Uwagi d    | la czytelnika:  | ODF.                                                        |                              |                            |                       |
|                          | Stan fizy  | vcznv:          | stan dobry                                                  |                              |                            |                       |
|                          | Obsługi    | wane agendy     | : Wyświetl listę                                            |                              |                            |                       |
|                          | Doku       | imenty pi       | rzeznaczone do udostępnienia na miejscu                     | I                            |                            |                       |
|                          | Districtor | lan i           | Mataudala Misiska Diblistaka Dubliana in C. Marada          |                              | ✓ Dostępny                 |                       |
|                          | Bibliote   | Ka:             | wojewouzka i Miejska Biblioteka Publiczná lm. C. Norwidz    | 1                            |                            |                       |
|                          | Sumatu     | indiza:         | 25 104 140<br>Mg II 4611                                    |                              | Sprawdź status             |                       |
|                          | Položen    | na.<br>Ne:      | Magazyn                                                     |                              |                            |                       |
|                          | POlozen    | iic.            | TridBoz y T                                                 |                              | 🚊 Zamów                    |                       |
|                          |            |                 |                                                             |                              |                            | ~                     |

### Zamówienie książki 2

#### Potwierdzenie!

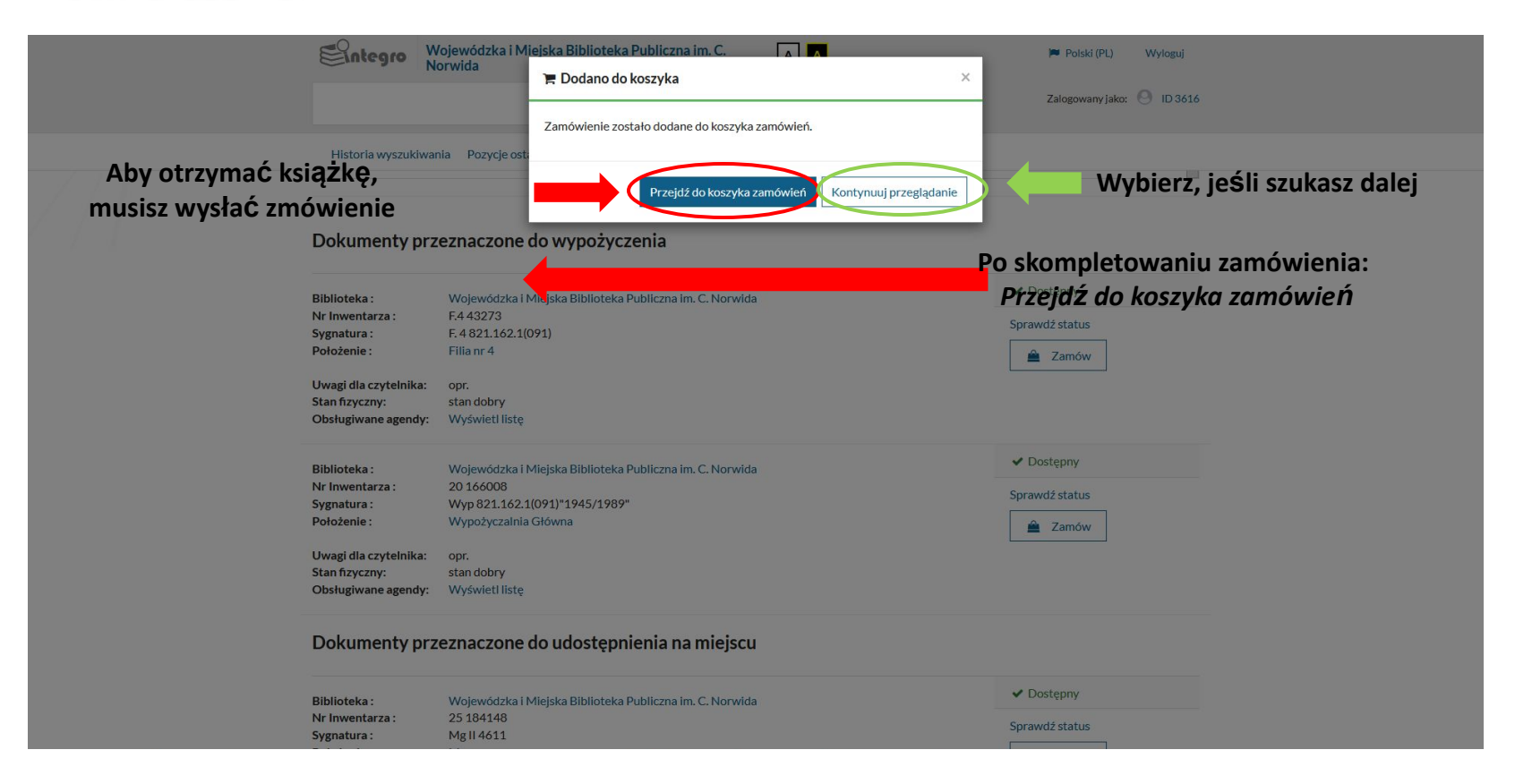

## Zamówienie książki 3

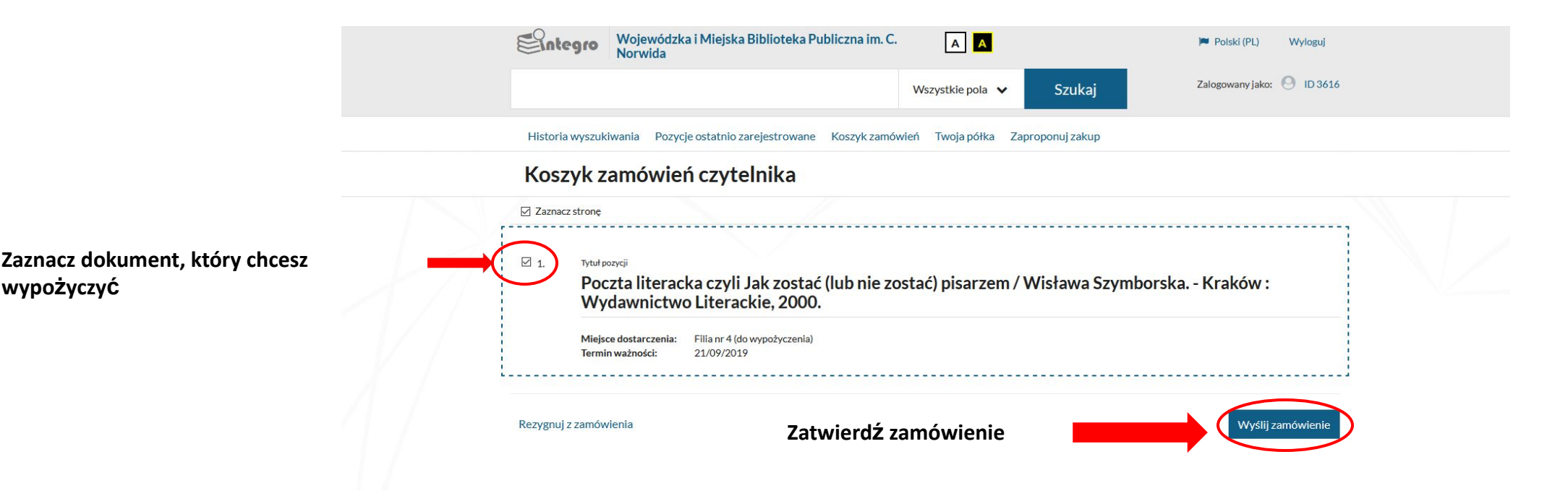

- W ciągu 2 dni możesz odebrać swoje zamówienie w agendzie, którą wybrałeś.
- Jeśli tego nie zrobisz, książka wróci na półkę dostępna dla wszystkich czytelników.

#### Rezerwacja książki 1

#### Zarezerwować można tylko egzemplarz wypożyczony, żeby pozycję zarezerwować, trzeba być

| zalogowar | nym!                                  | /ojewódzka i Miejska Biblioteka Publiczna im. C.<br>orwida | AA                      | 🏴 Polski (PL)           | Wyloguj                   | ^ |
|-----------|---------------------------------------|------------------------------------------------------------|-------------------------|-------------------------|---------------------------|---|
|           |                                       |                                                            | Wszystkie pola 🗸        | Szukaj Zalogowany jako: | : 🕙 ID 3616               |   |
|           | Historia wyszukiwar                   | nia Pozycje ostatnio zarejestrowane Koszyk zamów           | vień Twoja półka Zaprop | onuj zakup              |                           |   |
|           | Dokumenty prz                         | eznaczone do wypożyczenia                                  |                         | Zarezerw                | vuj                       |   |
|           | Biblioteka :                          | Wojewódzka i Miejska Biblioteka Publiczna im. C. No        | rwida                   | × Niedostępny           | Kliknij, aby zarezerwować |   |
|           | Nr Inwentarza :                       | F.1 53080<br>F 1 821 162 1-466                             |                         | Sprawdź status          |                           |   |
|           | Położenie :                           | Filia nr 1                                                 |                         | 🕍 Rezerwujących: 0      |                           |   |
|           | Stan fizyczny:<br>Obsługiwane agendy: | nowa<br>Wyświetl listę                                     |                         |                         |                           |   |
|           | Biblioteka :                          | Wojewódzka i Miejska Biblioteka Publiczna im. C. No        | rwida                   | ✓ Dostępny              |                           |   |
|           | Nr Inwentarza :                       | F12 35105                                                  |                         | Sprawdź status          |                           |   |
|           | Położenie :                           | Filia nr 12                                                |                         | 🚔 Zamów                 |                           |   |
|           | Stan fizyczny:<br>Obsługiwane agendy: | nowa<br>Wyświetl listę                                     |                         |                         |                           |   |
|           | Biblioteka :                          | Wojewódzka i Miejska Biblioteka Publiczna im. C. No        | rwida                   | ✓ Dostępny              |                           |   |
|           | Nr Inwentarza :                       | 25 247116                                                  |                         | Sprawdź status          |                           |   |
|           | Sygnatura :<br>Położenie :            | Mg W II 148312<br>Magazyn W                                |                         | 🚔 Zamów                 |                           |   |
|           | Stan fizyczny:<br>Obsługiwane agendy: | nowa<br>Wyświetl listę                                     |                         |                         |                           |   |

#### Rezerwacja książki 2

| Ente                                                 | egro Wojew                        | ódzka i Miejska Bibli<br>ezerwuj | ioteka Publiczna im. C.                                  |                       |                            | Polski (PL)                | Wyloguj   |
|------------------------------------------------------|-----------------------------------|----------------------------------|----------------------------------------------------------|-----------------------|----------------------------|----------------------------|-----------|
| Historia                                             | a wyszuk                          | znacz wszystkie                  | Wybierz egz<br><sup>Odznacz wszystkie</sup> chcesz zarez | emplarz, a<br>erwować | igendę w której<br>wybraną | yjako:                     | J 10 3016 |
|                                                      |                                   | Nr Inwentarza 🦊                  | <sub>Sygnatur</sub> pozycję                              | Położenie             | Data zwrotu                | Kolejka                    |           |
|                                                      |                                   | F.1 - 52489                      | F.1821.162.1-3                                           | F. 1                  | 23/09/2019                 | 1                          |           |
| Dokum                                                | enty   🗆                          | F.2 - 51626                      | F. 2 821.162.1-3                                         | F.2                   | 14/10/2019                 | 0 ezerwuj                  |           |
|                                                      |                                   | F.4 - 51370                      | F.4821.162.1-3                                           | F. 4                  | 20/09/2019                 | 0                          |           |
| Biblioteka                                           |                                   | F.5 - 59452                      | F.5 821.162.1-3                                          | F.5                   | 01/10/2019                 | 0                          |           |
| Nr Inwenta<br>Sygnatura :<br>Położenie :             | irza :                            | 20 - 201750                      | Wyp 821.162.1-3"1989/"                                   | Wyp                   | 12/10/2019                 | 0                          |           |
| Stan fizyczi<br>Obsługiwa                            | ny:<br>Termin v<br>ne agenc 18/11 | vażności rezerwacji:<br>1/2019   | Wybi<br>ważn                                             | erz termin<br>ości    |                            | ch: 1                      |           |
| Biblioteka<br>Nr Inwenta<br>Sygnatura<br>Położenie : | :<br>irza :                       |                                  |                                                          |                       | Zatwierdź                  | Anuluj<br>Rezerwujących: 0 |           |
| Stan fizycz<br>Obsługiwa                             | ny: now<br>ne agendy: Wys         | a<br>świetl listę                |                                                          |                       |                            |                            |           |
| Biblioteka                                           | : Woj                             | ewódzka i Miejska Bibli          | ioteka Publiczna im. C. Norwida                          |                       |                            | × Niedostępny              |           |
| Nr Inwenta<br>Svgnatura                              | F.4 5                             | 51370<br>821 162 1-3             |                                                          |                       |                            | Sprawdź status             |           |
| Położenie :                                          | Filia                             | nr4                              |                                                          |                       |                            | 🖀 Rezerwujących: 0         |           |
| Stan fizycz<br>Obsługiwa                             | ny: now<br>ne agendy: Wys         | a<br>świetl listę                |                                                          |                       |                            |                            |           |

# Rezerwacja książki 3

| Integro                              | Wojewódzka i Miejska Biblioteka Publiczna im. C.<br>Norwida                           |         | 🏴 Polski (PL) 🛛 Wyloguj    |
|--------------------------------------|---------------------------------------------------------------------------------------|---------|----------------------------|
|                                      | Rezerwacja została zapisana                                                           |         | Zalogowany jako: 🕙 ID 3616 |
| Historia wyszukiw                    | ania Pozycje osta                                                                     |         |                            |
| A/                                   | Proza<br>Przynależno:<br>Powieść<br>Kryminał                                          | Zamknij | TROPERTURA                 |
| Rok wydania :<br>Wydawca :<br>ISBN : | 2017<br>Warszawa : Edipresse Polska<br>9788379458516 (seria)<br>9788379458585 (tom 7) |         | 俗                          |
| Seria :<br>Opis fizyczny :           | Śladami zbrodni / Remigiusz Mróz ; t. 7<br>490 s. ; 18 cm                             |         |                            |
| Wyświetl egze                        | Książka<br>emplarze z wybranej biblioteki:                                            |         |                            |
| Wojewódzka i Miej                    | ska Biblioteka Publiczna im. C. Norwida                                               |         | ~                          |
| Dokumenty p                          | zeznaczone do wypożyczenia                                                            |         | Zarezerwuj                 |
| Biblioteka :                         | Wojewódzka i Miejska Biblioteka Publiczna im. C. Norwida                              |         | × Niedostępny              |
| Nr Inwentarza :<br>Sygnatura :       | 20 203536<br>Wyp 821.162.1-3"1989/"                                                   |         | Sprawdź status             |
| Położenie :                          | Wypożyczalnia Główna                                                                  |         | 👑 Rezerwujących: 0         |
| Stan fizyczny:<br>Obsługiwane agendy | stan bardzo dobry ]<br>: Wyświetl listę                                               |         |                            |

## Konto czytelnika

Wszystkie informacje są dostępne po zalogowaniu się na konto:

#### Konto użytkownika

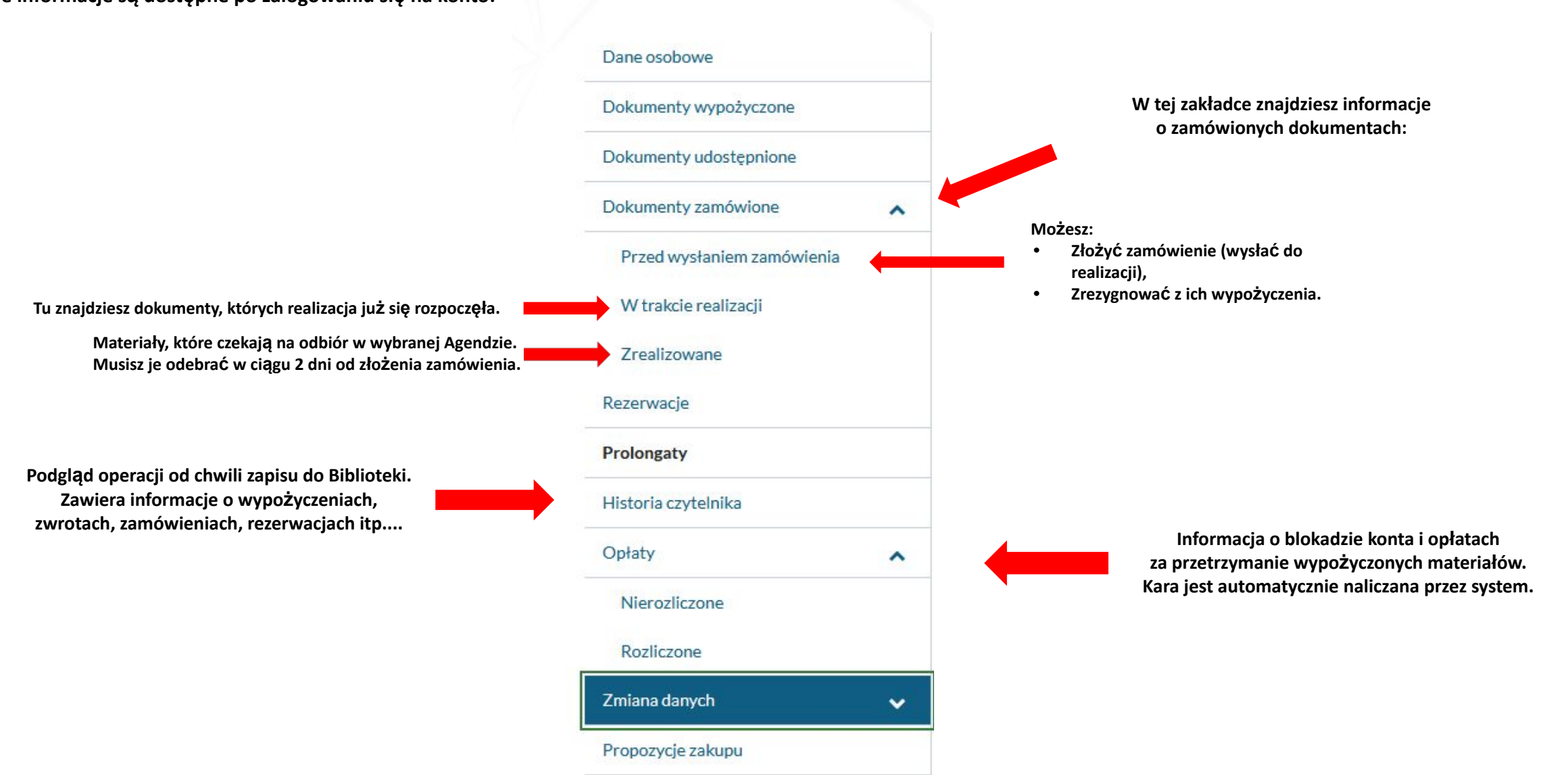

#### Prolongata 1

Możesz 2 – krotnie przedłużyć online termin zwrotu wybranej pozycji, jeśli jej nikt wcześniej nie Płófongwewdókumentów wypożyczonych (nie obejmuje dokumentów udostępnionych). Agendy są traktowane łącznie. Prolongata nie jest możliwa, jeśli termin zwrotu dokumentu został przekroczony lub zostały naliczone kary w bibliotece/agendzie. Zaloguj się i wejdź na konto

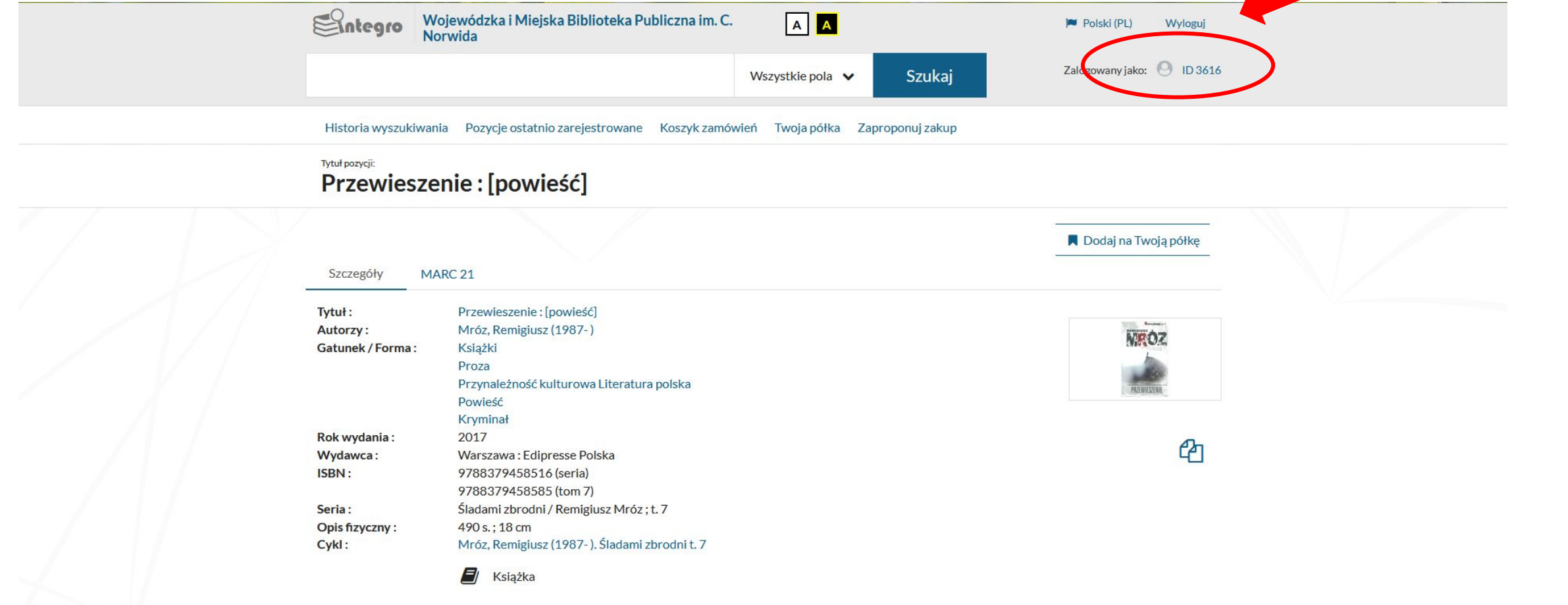

#### Wyświetl egzemplarze z wybranej biblioteki:

Wojewódzka i Miejska Biblioteka Publiczna im. C. Norwida

#### Prolongata 2

| Entegro | Wojewódzka i Miejska Biblioteka Publiczna im. C.<br>Norwida         | AA               |                  | 🍽 Polski (PL)    | Wyloguj   |
|---------|---------------------------------------------------------------------|------------------|------------------|------------------|-----------|
|         |                                                                     | Wszystkie pola 🗸 | Szukaj           | Zalogowany jako: | O ID 3616 |
|         | Photos Transferration and the second services and the second second | an management    | NAME AND ADDRESS |                  |           |

Historia wyszukiwania Pozycje ostatnio zarejestrowane Koszyk zamówień Twoja półka Zaproponuj zakup

#### Konto użytkownika

|                              | Dane osobowe           |   | Dok        | Dokumenty wypożyczone                                                                                                    |                      |                   |                 |  |  |  |
|------------------------------|------------------------|---|------------|----------------------------------------------------------------------------------------------------|----------------------|-------------------|-----------------|--|--|--|
|                              | Dokumenty wypożyczone  |   |            |                                                                                                    |                      |                   |                 |  |  |  |
|                              | Dokumenty udostępnione |   |            |                                                                                                    |                      | *                 | Zapisz do pliku |  |  |  |
|                              | Dokumenty zamówione    | ~ | #          | Tytuł                                                                                                    | Agenda               | Czy są rezerwacje | ? Data zwrotu   |  |  |  |
|                              | Rezerwacje             |   | 1          | Niedzielny klub filozoficzny : [powieść] / Alexander McCall Smith<br>; przeł. [z ang.]Michał Juszkiewicz Warszawa : Prószyński i<br>S-ka, [2005]. | Filia nr 5           | Nie               | 30/09/2019      |  |  |  |
| Wybierz odpowiednią zakładkę | Prolongaty             |   | >          |                                                                                                    |                      |                   |                 |  |  |  |
|                              | Historia czytelnika    |   | 2          | Nieustraszony : [powieść] / Jack Campbell [pseud.] ; przeł. [z<br>ang.] Robert J. Szmidt Lublin : "Fabryka Słów", 2008.                           | Filia nr 5           | Nie               | 30/09/2019      |  |  |  |
|                              | Opłaty                 | ~ | 3          | Nieulękły: [powieść] / Jack Campbell [pseud.]; przeł. [z ang.]                                                                                    | Filia nr 5           | Nie               | 30/09/2019      |  |  |  |
|                              | Zmiana danych          | ~ | 1 <u> </u> | Robert J. Szmidt Lublin : 'Fabryka Słow', 2008.                                                                                                   |                      |                   | 00/00/0010      |  |  |  |
|                              | Propozycje zakupu      |   | 4          | W świecie wszechmogącym : o przemocy, śmierci i Bogu /<br>Zbigniew Mikołejko Warszawa : "W.A.B.", 2009.                                           | Filia nr 1           | Nie               | 30/09/2019      |  |  |  |
|                              |                        |   | 5          | Republika złodziei : [powieść] / Scott Lynch ; przeł. [z ang.]<br>Małgorzata Strzelec i Wojciech Szypuła Wyd. 2 Warszawa :<br>"MAG", 2013.        | Filia nr 5           | Nie               | 30/09/2019      |  |  |  |
|                              |                        |   | 6          | Chłopcy : [powieść]. 3, Zguba / Jakub Ćwiek ; [il. Iwo Strzelecki]<br>Kraków : Wydawnictwo Sine Qua Non, 2014.                                    | Wypożyczalnia Główna | Nie               | 30/09/2019      |  |  |  |
|                              |                        |   | 7          | Chłopcy : [powieść]. 2, Bangarang / Jakub Ćwiek ; [rys. Iwo<br>Strzelecki] Kraków : Wydawnictwo SQN, 2013.                                        | Wypożyczalnia Główna | Nie               | 30/09/2019      |  |  |  |
|                              |                        |   | 8          | Chłopcy : [powieść]. 4, Największa z przygód / Jakub Ćwiek ; [il.<br>Iwo Strzelecki] Kraków : Wydawnictwo Sine Qua Non, 2015.                     | Wypożyczalnia Główna | Nie               | 30/09/2019      |  |  |  |

## Prolongaty 3

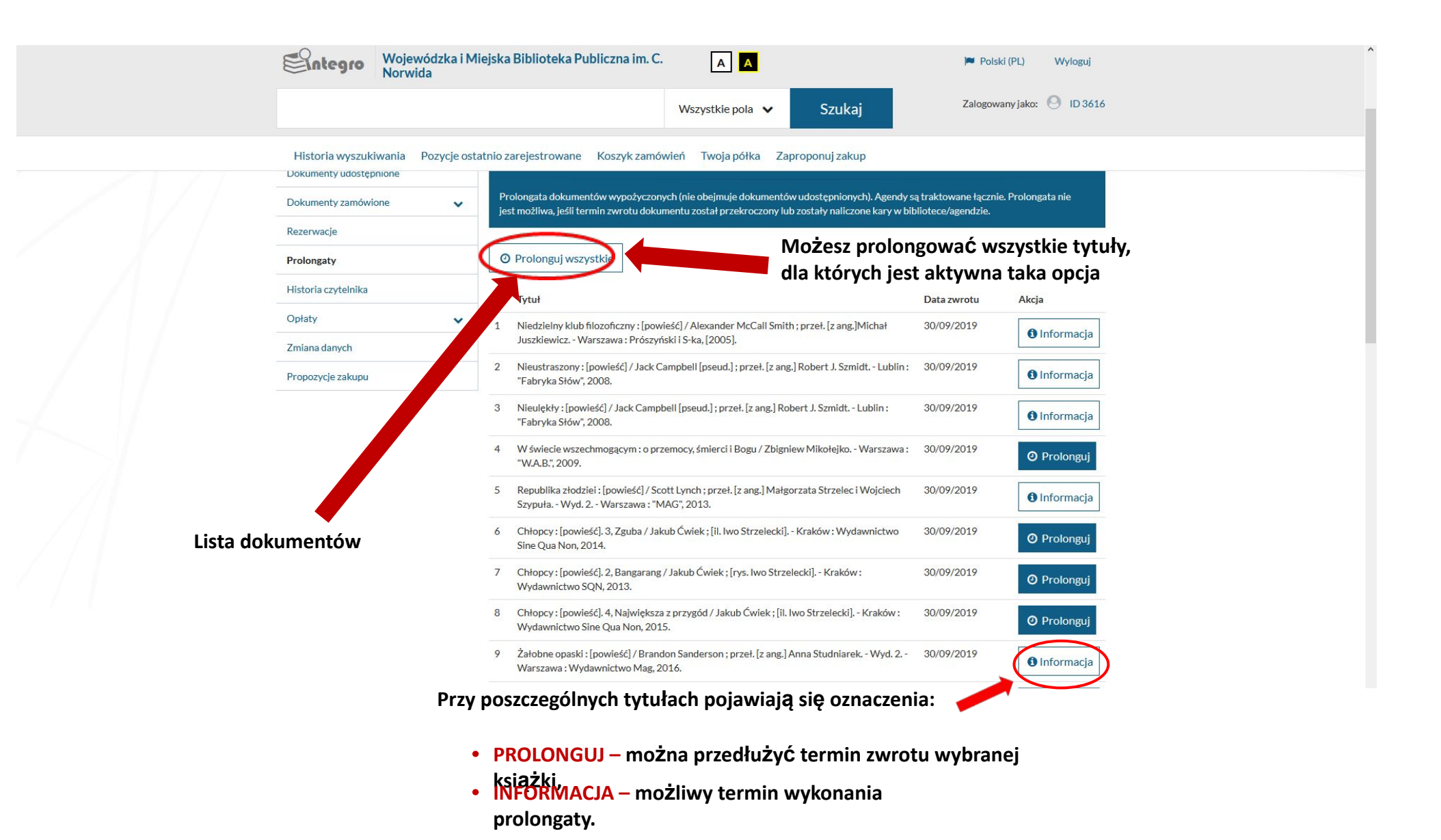

# Przetrzymanie wypożyczonych egzemplarzy

Jeśli nie dokonasz prolongaty o czasie:

- system zablokuje konto,
- rozpocznie się naliczanie kary: 0,10 PLN/książkę/doba; 2,00 PLN/film, muzyka/doba.

W takim przypadku musisz:

- przynieść niezwrócone pozycje do Agendy w której zostały wypożyczone,
- zapłacić karę za przetrzymanie. Dopiero wówczas Twoje konto zostanie odblokowane.

### W razie problemów skontaktuj się z nami:

http://www.wimbp.zgora.pl/index.php?option=com\_content&view=article&id=7008&Itemid=432